# York Assessment Management System (YAMS)

# Instructions on How to create an Annual AESS Unit Assessment Plan

- 1. Go to <u>YAMS webpage (https://york.cuny.edu/yams)</u>
- 2. Login using your York College Network Account Credentials

| York College / CUNY                                                             |
|---------------------------------------------------------------------------------|
| You need to log in with your York College Network Account.                      |
| this is the same account use to login to the computers on campus, VPN, or WIFI. |
| n an an ann an ann ann an an an an an an                                        |
| Login                                                                           |
| Login with username and password                                                |
| Username                                                                        |
| Enter username                                                                  |
| Password                                                                        |
| Enter password                                                                  |
|                                                                                 |

# 3. Click AESS

| • View Page             | S YORK College                                              | Future Students 🗸                                    | Current Students 🗸                                   | Faculty / Staff 🗸                                   | Alumni / Friends 🗸                                | Q              |
|-------------------------|-------------------------------------------------------------|------------------------------------------------------|------------------------------------------------------|-----------------------------------------------------|---------------------------------------------------|----------------|
| 🥥 State: Internal draft |                                                             |                                                      |                                                      |                                                     |                                                   |                |
| 🔁 Сору                  |                                                             |                                                      | VAMS                                                 |                                                     |                                                   |                |
| Analytics               | Со                                                          | llege-wide assessment                                | committees' annual r                                 | eports and the ann                                  | nual IEC report                                   |                |
|                         | To learn about assessment, r<br>Blackboard's Faculty & Staf | egister for the new FRE<br>f Training Tab or click o | E CUNY Assessment 10<br>on the <u>CUNY Assessmer</u> | 01 online course. Th<br><u>nt Council website</u> f | e course can be accessed<br>or details to enroll. | l anytime on   |
|                         | Academic Program<br>Asses                                   | Assessment - AAC (Ac<br>sment Committee)             | ademic A                                             | Administrative, Educ                                | cational, and Student Suj<br>Assessment           | pport Unit     |
|                         | Academic Asses                                              | sment Document Reposi                                | itory                                                | AESS Assessmen                                      | t Plans and Reports Rep                           | <u>ository</u> |

4. Select your unit

# AESS

Administrative, Educational, and Student Support Unit Assessment

| Division                                     | Unit                                                               |
|----------------------------------------------|--------------------------------------------------------------------|
| Academic Affairs                             | Academic Advisement Center                                         |
|                                              | Accelerate, Complete, Engage (ACE)                                 |
|                                              | Center for Teaching, Learning and Educational Technologies (CTLET) |
|                                              | Collaborative Learning Center                                      |
|                                              | College Now                                                        |
|                                              | CUNY Language Immersion Program (CLIP)                             |
|                                              | Office of Research and Sponsored Programs                          |
|                                              | Office of Student Academic Services                                |
|                                              | Office of the Registrar                                            |
|                                              | Scholarship Center                                                 |
|                                              | University Skills Immersion Program                                |
|                                              | York Early College Academy (YECA)                                  |
| Administrative Affairs                       | Office of Planning and Budget                                      |
|                                              | Office of the Bursar                                               |
|                                              | Fadilities                                                         |
|                                              | Information Technology                                             |
|                                              | Office of Human Resources                                          |
|                                              | Public Safety                                                      |
| Enroliment Management and Student Affairs    | Admissions                                                         |
|                                              | Career Services                                                    |
|                                              | Center for Students with Disabilities                              |
|                                              | Counseling Center                                                  |
|                                              | Financial Aid Office                                               |
|                                              | First-Year Experience and Mentoring                                |
|                                              | Male Initiative Program                                            |
|                                              | Office of Veterans Affairs                                         |
|                                              | Percy E. Sutton SEEK Program                                       |
|                                              | Student Activities                                                 |
|                                              | Student Health Services Center                                     |
|                                              | Testing Center                                                     |
|                                              | Welcome Center                                                     |
|                                              | Women's Center                                                     |
| Institutional Advancement and Communications | Institutional Advancement                                          |
|                                              | Marketing and Communications                                       |
| Office of the President                      | Athletics                                                          |
|                                              | Diversity and Compliance                                           |
|                                              | Government Relations and Strategic Initiatives                     |
|                                              | Institutional Effectiveness and Strategic Planning                 |

Please note that any changes to mission and goals must be made before creating the assessment plan. Approval from the divisional VP is required, OIESP can be contacted for assistance.

5. On the unit webpage, under the Annual Assessment Plan table, click "add plan"

# Institutional Effectiveness and Strategic Planning Assessment Mission

The Office of Institutional Effectiveness and Strategic Planning (OIESP) integrates institutional research, assessment, strategic planning, accreditation. The Office conducts comprehensive research and analytical studies to support the College in fulfilling its mission and strat as well as to improve the educational experience for students. The Office promotes and supports a culture of accountability, transparency improvement, and evidence-based decision-making, and serves as the official reporting source for York College data.

### Goals

- Provide data, analyses and research support for planning and evidence-based decision making. 🖍 🍵
- Support College-wide assessment activities to ensure sustainable and meaningful assessments. 🖌 🍵
- Support Middle States Commission of Higher Education (MSCHE) accreditation efforts. 🖌 🍵
- + add goal

## **Annual Assesment**

| #                                                                                       | Year      | Plan                | Mid-Year                | Report             |  |  |
|-----------------------------------------------------------------------------------------|-----------|---------------------|-------------------------|--------------------|--|--|
| 1                                                                                       | 2026-2027 | March 24th, 2023    | December 15th, 2022     | December 6th, 2022 |  |  |
| 2                                                                                       | 2025-2026 | March 16th, 2023    | March 17th, 2023        | + add report       |  |  |
| 3                                                                                       | 2022-2023 | July 18th, 2022     | January 30th, 2023      | + add report       |  |  |
| 4                                                                                       | 2021-2022 | June 24th, 2021     | <u>April 25th, 2022</u> | June 13th, 2022    |  |  |
| 5                                                                                       | 2020-2021 | September 9th, 2020 | January 28th, 2021      | May 25th, 2021     |  |  |
| 6                                                                                       | 2019-2020 | November 6th, 2019  | February 5th, 2020      | June 24th, 2020    |  |  |
|                                                                                         |           |                     |                         |                    |  |  |
| Please make sure to update your Mission and Goals before creating a new Plan + add plan |           |                     |                         |                    |  |  |

 Add Unit Plan information: Select the Assessment Year from the drop-down menu, search and select Unit Director and click Save. If no change is made, click Cancel. The new plan will appear under the Plan column, labelled by the date it was created.

| Unit Assessment Plan          Default       Ownership       Dates         Assessment Year •       2028-2029         Unit Director                                                                                                    | Aut offici             | t Plan    |       |  |  |      | >      | < |
|----------------------------------------------------------------------------------------------------|------------------------|-----------|-------|--|--|------|--------|---|
| Default     Ownership     Dates       Assessment Year •     2028-2029       Unit Director       Image: State State Sta                                                                                         | Unit Assessr           | nent Plan |       |  |  |      |        |   |
| Assessment Year •<br>2028-2029<br>Unit Director<br>I v Lori Hoeffner                                                                                                    | Default                | Ownership | Dates |  |  |      |        |   |
| Assessment Year • 2028-2029 Unit Director X Lori Hoeffner                                                                                                    |                        |           |       |  |  |      |        |   |
| Unit Director          Image: State of the state of the state | Assessmen<br>2028-2029 | t Year •  |       |  |  |      |        |   |
| × Lori Hoeffner                                                                                                    | Unit Direct            | or        |       |  |  |      |        |   |
|                                                                                                    | × Lori Ho              | effner    |       |  |  |      |        | e |
|                                                                                                    |                        |           |       |  |  |      |        |   |
|                                                                                                    |                        |           |       |  |  |      |        |   |
|                                                                                                    |                        |           |       |  |  | Save | Cancel | H |

- 7. To add content on the Plan,
  - a. Click on the date of the newly created plan

| # | Year      | Plan                       | Mid-Year                  | Report                 |
|---|-----------|----------------------------|---------------------------|------------------------|
| 1 | 2026-2027 | March 24th, 2023           | December 15th, 2022       | December 6th, 2022     |
| 2 | 2025-2026 | March 16th, 2023           | <u>March 17th, 2023</u>   | + add report           |
| 3 | 2022-2023 | <u>July 18th, 2022</u>     | January 30th, 2023        | + add report           |
| 4 | 2021-2022 | <u>June 24th, 2021</u>     | <u>April 25th, 2022</u>   | June 13th, 2022        |
| 5 | 2020-2021 | <u>September 9th, 2020</u> | <u>January 28th, 2021</u> | <u>May 25th, 2021</u>  |
| 6 | 2019-2020 | November 6th, 2019         | February 5th, 2020        | <u>June 24th, 2020</u> |

### b. Scroll down to Assessment Plan and click on + add expected outcome.

# Assessment Plan The purpose: To help units achieve unit-based excellence to fulfill the mission, while also clarifying how the unit's work this year will influence progress toward this year's annual operational initiatives. In the process, this will help York achieve progress on its strategic plan, which is focused on college-wide, mission-based excellence. Please create two outcomes. Align one initiative with two outcomes or two initiatives with one outcome each. + add expected outcome

c. Complete the form and click Save or Cancel. Repeat step b to add additional outcomes

| Add Expected Outcome                                                                                                    | ×      |
|----------------------------------------------------------------------------------------------------|--------|
| lendly the assessment achibes for the current year. Align unit outcomes with strategic initiatives and LOS paraphytics.                                                                                                    |        |
|                                                                                                    |        |
| Unit 644 * Amore Amore Terratoria (a., what do you do)                                                                                                    |        |
| Provide data, analyses and reason's buspon for planning and evidence based ducidus making                                                                                                    |        |
| Weit Outstame +<br>How will you actions your goal? What is the intended result? The outstames should align with the annual operational plan initiatives set for the Callege this year. Please do not number the Outstame, Dee Outstame per field.                                                                                                    |        |
|                                                                                                    |        |
| Type of Units Concernes - III in a concerned of the Concerned of Concerned of Conce    |        |
| Budentanning Outstree (5/0)                                                                                                    |        |
|                                                                                                    |        |
| Algement with Twick Storategic algebras · · · · · · · · · · · · · · · · · · ·                                                                                                    |        |
| 1.1 Implement college-inde strategic extra linear practices that support collection from entry to graduation                                                                                                    |        |
| Algement with Institutional Learning Outcomes (DA) - Algement with Institutional Dearning Outcomes (DA) - Algement with Institutional Comes (DA) - Algement of DA) - Algement of DA) - Algement     |        |
| Integrity - Demonstrate Integrity as a central value in all aspects of their angugement including learning, research and service.                                                                                                    |        |
| ARXIN (r s                                                                                                    |        |
|                                                                                                    |        |
| Maximu •<br>Marine for the formation of the mediance of the mediance in the mediance interpretation of the mediance interpretation of the mediance interpretat |        |
|                                                                                                    |        |
| Hannon Type *                                                                                                    |        |
| C pret                                                                                                    |        |
| ○ Meter<br>⊘ keb                                                                                                    |        |
| Targer - with an end of Advancementational advancement for this automatic                                                                                                    |        |
|                                                                                                    |        |
|                                                                                                    | //     |
|                                                                                                    |        |
|                                                                                                    | Cancel |
|                                                                                                    |        |

- 8. **Plan submission**: : If the plan is ready to be submitted to the Unit Head or VP:
  - a. Click on the **State: Draft** button on the left side menu

| Home > R        | sources For Faculty / Staff > VANS > AESS > Institutional Effectiveness And Strategic Planning Assessment > 2026-2027 Institutional Effectiveness And Strategic Planning Assessment Plan |
|-----------------|----------------------------------------------------------------------------------------------------|
| • View Page     | V YORK College                                                                                                    |
| Manage Content  | 2026 2027 Institutional Effectiveness and Strategic Planning Assessment Plan                                                                                                    |
| + Add           | 2020-2027 Institutional Electiveness and Strategic Planning Assessment Plan                                                                                                    |
| 🖋 Edit          | Assessment Very 2026-2027                                                                                                    |
| State: Draft    | Protocological                                                                                                    |
| X Cut           | Division. President                                                                                                    |
| Copy Copy       | Unit: Institutional Effectiveness and Strategic Planning                                                                                                    |
| 音 Delete        | Unit Director: lhoeffner                                                                                                    |
| 🕑 Rename        | Completed by: mjeet                                                                                                    |
| A Sharing       | Other Contributors:                                                                                                    |
| () History      | Date Completed: March 24th 2023                                                                                                    |
| Rules           | Date Completed. Match 24th, 2023                                                                                                    |
| Aliases 🖉       | Unit Mission                                                                                                    |
| Syndication     |                                                                                                    |
| Analytics       | The Office of Institutional Effectiveness and Strategic Planning (OIESP) integrates institutional research, assessment, strategic planning, and accre                                    |
| •• Preview      | in fulfilling its mission and strategic goals, as well as to improve the educational experience for students. The Office promotes and supports a cult                                    |
| Slots           | and serves as the official reporting source for York College data.                                                                                                    |
| Workflow Policy |                                                                                                    |
|                 | Assessment Plan                                                                                                    |
|                 | Outcome 1                                                                                                    |
|                 | Unit Goal                                                                                                    |
|                 | Provide data analysiss and research support for planning and evidence based decision making                                                                                              |

b. Under change state, select **Submit to dept Head/Chair** or **VP** (this depends on the user role) then click **Change** button on the lower right.

| Publishing Process                                                                                                    | ×      |
|----------------------------------------------------------------------------------------------------|--------|
| Show Quality Check                                                                                                    |        |
| Change state<br>Select the transition to be used for modifying the item's state.                                                                       |        |
| No Change     No Change     Submit to dept Head/Chair                                                                                                  |        |
| Comment<br>Comments will be added to the publishing history. Comments are required when quality check does not pass and you are attempting to publish. |        |
| Cancel                                                                                                    | Change |
|                                                                                                    |        |

Note: Once submitted, changes cannot be made by you unless the document is retracted or rejected.

- To **print or save** the plan, view it by clicking the date under the Plan column, then right click on the page and select either "Print" or "Save as"
- To **Retract** a submitted plan (remove it from the review process and/or make changes), click on the **State: Internally Published** button on the left side menu Under change state select **Retract** then click **Change** button on the lower right. This will bring back your document to the draft state where you can make changes and upon revision, resubmit.

| Publishing Process                                                                                                    |        | ×      |
|----------------------------------------------------------------------------------------------------|--------|--------|
| Show Quality Check                                                                                                    |        |        |
| Change state<br>Select the transition to be used for modifying the item's state.                                                                       |        |        |
| Retract                                                                                                    |        |        |
| Comment<br>Comments will be added to the publishing history. Comments are required when quality check does not pass and you are attempting to publish. |        |        |
|                                                                                                    | Cancel | Change |